- 1.「所属機関からのログインを使用」からログインしていた方
- ・ログイン後にアカウント名をクリックし「設定」を選択

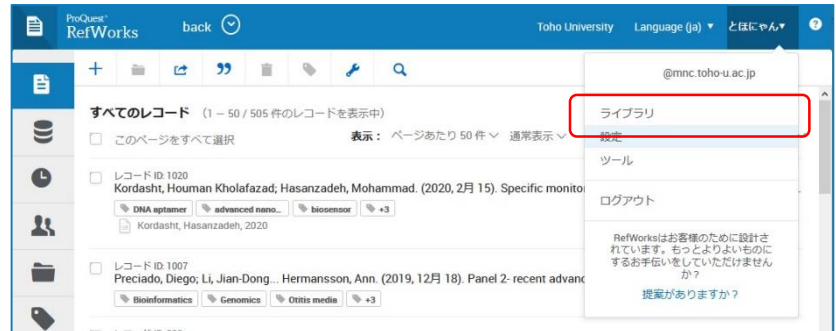

- ・役職を「Alumni」に変更する
- メールアドレスを卒業後も使用可能なものにする

| <u> </u>      |                                         |                                               |                                          |
|---------------|-----------------------------------------|-----------------------------------------------|------------------------------------------|
| •             | プロファイル                                  |                                               |                                          |
|               | シロシノ・170                                |                                               |                                          |
| 25            | 名*                                      | 名前 (姓) *                                      |                                          |
|               | とほにゃん                                   | 大的                                            |                                          |
|               | ログインしたときの画面、および RefWorks フ              | アカウントから送信されたEメール(フォルダを共                       |                                          |
| D             | 有する場合など)に表示されます。                        |                                               |                                          |
|               | 機関                                      |                                               |                                          |
| <b>1</b>      | Toho University                         |                                               |                                          |
| _             | 機関設定を更新することができません。                      |                                               |                                          |
|               | 注目分野                                    | 役職 *                                          |                                          |
|               | 学部を選択                                   | Alumni                                        | 例としてGmailを入力していますが,卒                     |
|               | 機関設定を更新することができません。                      | 機關設定を更新することができません。                            | 業後も使えるメールアドレスであれば                        |
|               |                                         |                                               | 「「「「」」、「「」」、「」、「」、「」、「」、「」、「」、「」、「」、「」、「 |
|               | 電子メール*                                  |                                               | 何でも人又大で9                                 |
|               | * * * * * @gmail.com                    |                                               |                                          |
|               | お客様のアカウントの管理(Web サイトへの)                 | ログインやパスワードを忘れた場合のリセットなます。ギタ様のチャールが公開されるストレキャー |                                          |
|               | せん。                                     | STO DE ROLLA TOUTANCI (SICCIAN DA             |                                          |
|               |                                         |                                               |                                          |
| プライバ<br>シー ポリ |                                         | 保仔                                            |                                          |
|               |                                         |                                               |                                          |
| ・「別の          | Oバスワード」でノ                               | 《スワードを設定する                                    | 5                                        |
| , 「機問         | 国の認証情報しの                                | 「認証情報を削除」で                                    | する                                       |
|               |                                         |                                               |                                          |
|               |                                         |                                               |                                          |
| 機関            | の認証情報                                   |                                               |                                          |
| こ所属           | 「機関かシンクルサインオンをサホー<br>ダルサインオン ★☆妹をまます。 マ | トしている場合、RetWorksアカワント                         |                                          |
| レフロ           | //ルサインインを按続できまり。こ<br>ofWorksにログインできます   | れにより、こ所属機関のログインを使用                            |                                          |
| UCh           | enworks(CD) 1 / CB & 9.                 |                                               |                                          |
|               |                                         | 認証情報を削除                                       |                                          |
|               |                                         |                                               |                                          |
|               |                                         |                                               | Write N Citet Def Marks Citation Manager |
| 別の            | パスワード                                   |                                               |                                          |
| Googl         | e DocsなどRefWorksと統合する一部                 | 3のアプリでは、機関ログインがサポート                           | をご利用の場合は、そこにロクインす                        |
| されて           | こいません。これらのツールを使用し                       | ってRefWorksにログインするために別の                        | るために使用                                   |
| パスワ           | フードを設定する必要があります。                        |                                               |                                          |
|               |                                         | パスワードを変更                                      |                                          |
|               |                                         |                                               |                                          |
|               |                                         |                                               |                                          |
| アカ            | ウント情報                                   | 私の個人ゴークを送信してください                              |                                          |
|               |                                         | 松の個人ナータを送信してくたさい                              |                                          |
|               |                                         |                                               |                                          |
| 7+            | ウトレム判除すて                                |                                               |                                          |
| נדינ          | リノトを削除9る                                | アカウントを削除する                                    |                                          |
|               |                                         |                                               |                                          |

・次回からのログインは今回変更したメールアドレス/パスワードを用いる

- 2. ID/PWでログインしていた方
- ・ログイン後にアカウント名をクリックし「設定」を選択

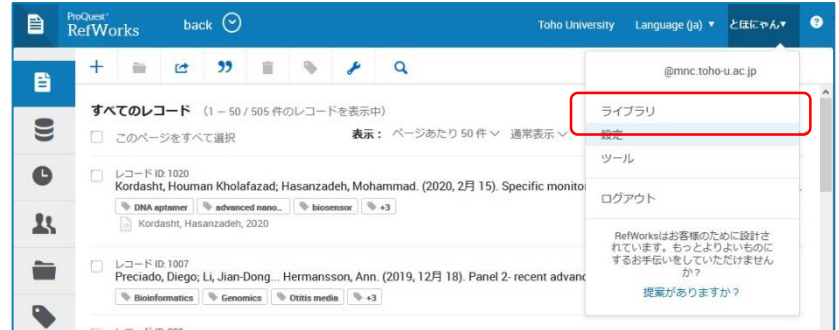

・役職を「Alumni」に変更する

ProQuest\*

・メールアドレスを卒業後も使用可能なものにする

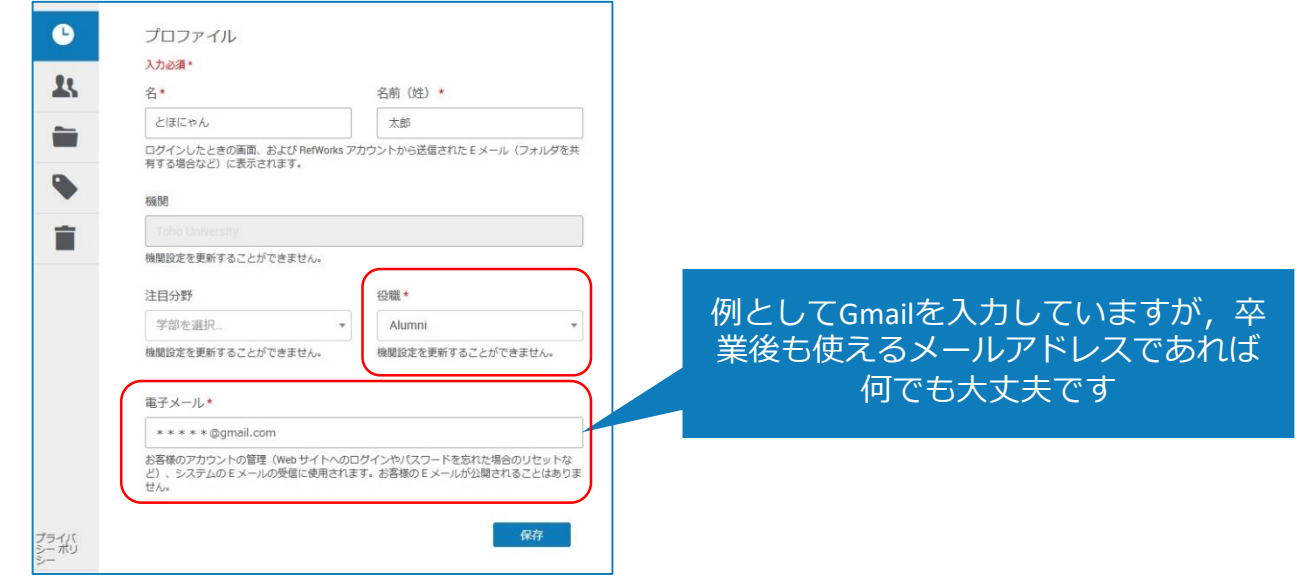

・ログインは新たに設定したメールアドレスと既に設定してあるパスワードを用いる

|      | 研究を                   | を簡単     | に     |
|------|-----------------------|---------|-------|
| RefV | Vorksを使用 <sup>-</sup> | するためにち  | オインイン |
| 電子   | メールアドレス               | スを入力してく | (ださい  |
| パス   | ワードを入力し               | してください  | □表示   |
| パスワー | - ドをお忘れです             | か?      |       |
|      | IJ                    | 1212    |       |
| ٩    | 所属機関かり                | らのログインな | を使用 💊 |
|      |                       |         |       |

## **RefWorks** 卒業・退職後もRefWorksを利用するには

## 3.「自分の機関の資格情報」からログインしていた方

・ログイン後に「プロフィール更新」をクリック

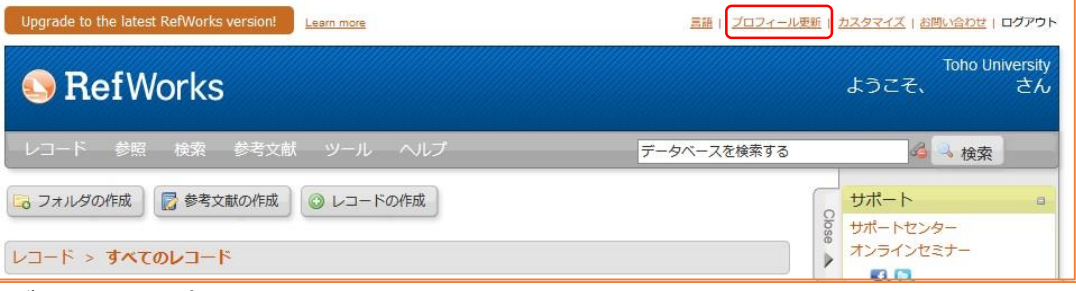

- ・ログイン名とパスワードを、新たなものに書き換える
- ・ユーザータイプを「Alumni」に変更する
- ・メールアドレスを卒業後も使用可能なものにする

| プロフィール更                                | EM X                                                                                                    |
|----------------------------------------|----------------------------------------------------------------------------------------------------|
| プロフィー,<br>最近<br>メッ<br>るた<br>ない<br>- Re | U情報を更新します。必須フイールドは下に表示されます。<br>では、一部のユーザーが、そのログイン名が異なる機関でも使用されていることを説明する電子メールの<br>セージをRetNorksから受け取っています。一部のユーザーには、追加のログインオブミョンをサポートす<br>めに新しい一意のログイン名を選択するように依頼しています。覚えやすく、他のユーザーが使用しそうに、<br>4目の電子メールアドレスを使用することをお勧めします。ご協力いただきありがとうございました。 |
|                                        | *お名前: /:^                                                                                                    |
|                                        |                                                                                                    |
|                                        | *パスワード(IND) *パスワード(IND)                                                                                                    |
|                                        | *メールアドレス: and departs @mnc.toho-                                                                                                    |
|                                        | *関連分野: メディアセンター ~<br>*ユーザータイプ: Alumni ~                                                                                                    |
|                                        | 読み取り専用アクセスを提供する場合は、パスワードを作成してください。<br>読み込み専用パスワード:                                                                                                    |
|                                        | ProQuestは、あなたまたはあなたの所属機関が ProQuest に提供した個人データ(氏<br>名、メールアドレス、ユーザーに関するその他の情報)を、RefWorks サービスを提供<br>する目的でのみ使用します。データ保護およびプライバシー規則におけるデータ管理<br>者は、あなたの所属機関です。ProQuest は、ProQuest とあなたの所属機関の間で締<br>結された契約に則ってデータの処理を行います。                        |
|                                        | キャンセル <b>ビーブロフィールを保存する</b>                                                                                                    |

・次回からのログインは今回変更したログイン名とパスワードを,ユーザーネームと パスワード欄に入れてログインする

|        | 70  |  |
|--------|-----|--|
| ユーザーネー | -/A |  |
| ログイ    | ン名  |  |
| パスワード  |     |  |
| パスワ    | ード  |  |
|        | -   |  |
| 口衣示    |     |  |

## **RefWorks** 卒業・退職後もRefWorksを利用するには

## 4.ID/PWでログインしていた方

・ログイン後に「プロフィール更新」をクリック

| Upgrade to the latest RefWorks version! Learn more | Ξ語Ⅰ<br><u>ブロフィール更新</u><br><u>カスタマイズ</u>   お問い合わせ   ログアウト |
|----------------------------------------------------|----------------------------------------------------------|
| SefWorks                                           | Toho University<br>ようこそ、 さん                              |
| レコード 参照 検索 参考文献 ツール ヘルプ                            | データベースを検索する 💪 🥄 検索                                       |
| □ フォルダの作成 🛛 🖉 参考文献の作成 🔘 レコードの作成                    | マック サポート ロー サポート ロー サポートセンター                             |
| レコード > <b>すべてのレコード</b>                             | オンラインセミナー                                                |

・ユーザータイプを「Alumni」に変更する

| マイール情<br>最近では、<br>メッセージ<br>るために開<br>ない、自動<br>- RefWor | 報を更新します。必須フィールドは下に表<br>一部のユーザーが、そのログイン名が異なる機関でも使用され<br>を客たWVorksから受け取っています。一部のユーザーには、追加<br>行しい一意のログイン名を選択するように依頼しています。覚え<br>初の電子メールアドレスを使用することをお勧めします。ご協力<br>ksチーム | 示されます。<br>ていることを説明する電子メールの<br>のログインオブションをサポートす<br>やすく、他のユーザーが使用しそうに<br>いただきありがとうございました。 | 0 <u>~11</u> 2 |           |
|-------------------------------------------------------|----------------------------------------------------------------------------------------------------|-----------------------------------------------------------------------------------------|----------------|-----------|
|                                                       | *お名前: / ・ ・ ・ ・                                                                                                    |                                                                                         |                |           |
|                                                       | *ログイン名: *パスワード                                                                                                    | 卒業後                                                                                     | を使え            | るメールアドレスで |
| (                                                     | *パスワードの再入力:++++++<br>*メールアドレス: contractions @mnc.toho-                                                                                                    |                                                                                         | 1円             | でも大丈大 ご 9 |
| ſ                                                     | *関連分野:メディアセンター 🗸                                                                                                    | 1                                                                                       |                |           |
| m                                                     | *ユーザータイフ: Alumni 学<br>読み取り専用アクセスを提供する場合は<br>読み込み専用パスワード:                                                                                                    | 、パスワードを作成してください。                                                                        |                |           |
|                                                       | ProQuestは、あなたまたはあなたの所属機関が ProQuest<br>名、メールアドレス、ユーザーに関するその他の情報)を、<br>する目的でのみ使用します。データ保護およびプライバシ<br>者は、あなたの所属機関です。ProQuestは、ProQuestと<br>結された契約に則ってデータの処理を行います。     | に提供した個人データ(氏<br>RefWorks サービスを提供<br>ー規則におけるデータ管理<br>あなたの所属機関の間で締                        |                |           |
|                                                       |                                                                                                    |                                                                                         |                |           |

・次回からのログインは設定してあるID/PWをユーザーネームとパスワード欄に入れて ログインする

|       | 95  |  |
|-------|-----|--|
| ユーザーネ | -4  |  |
| ログ-   | イン名 |  |
| パスワード |     |  |
| パスワ   | フード |  |
| □表示   |     |  |
|       |     |  |